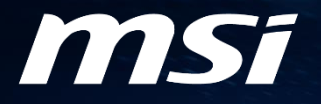

## Happy Easter

**Redemption Process** 

## NEXT-LEVEL AI PC

## **MS**i

## Step 1: Register your Product

### NEXT-LEVEL AI PC

## Login to MSI Member Center

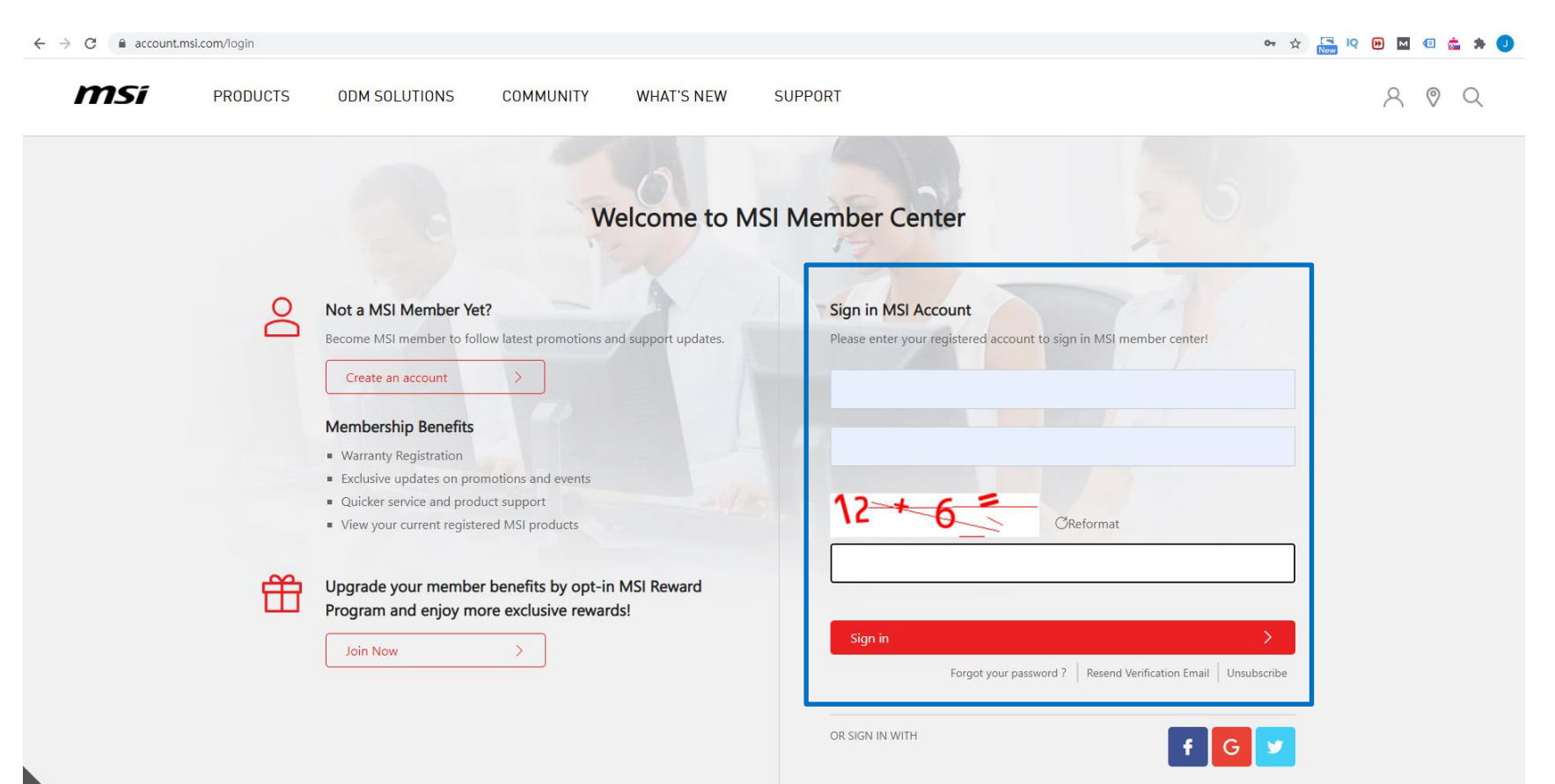

## Register your MSI product

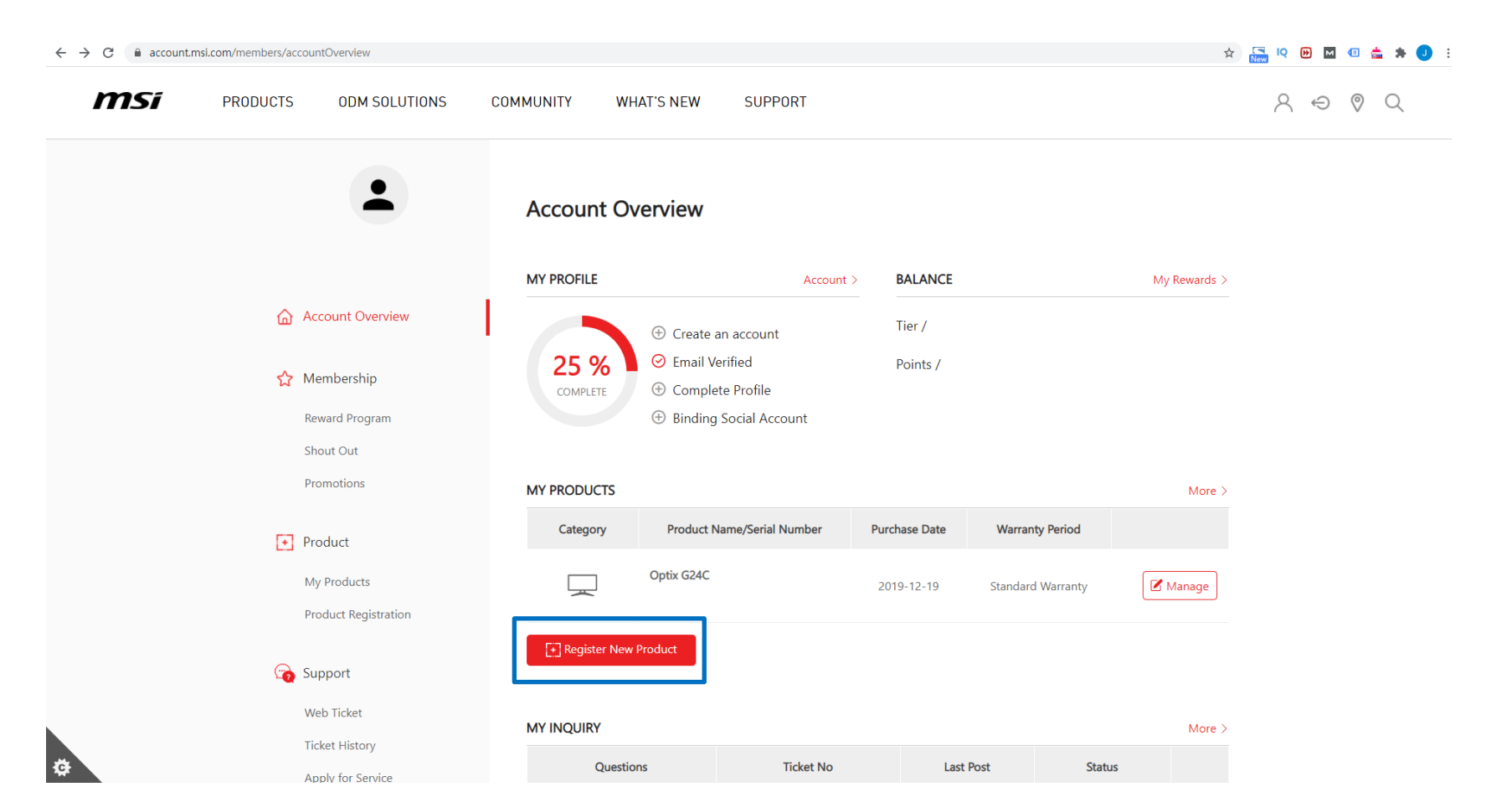

## Register your MSI product

#### ☆ 🔚 🔍 🕑 С account.msi.com/products/registration/step1 ← **MS**í $Q \leftrightarrow Q$ PRODUCTS ODM SOLUTIONS COMMUNITY WHAT'S NEW SUPPORT Q **Product Registration** Account Overview $\widehat{}$ Step 1 Step 2 Step 3 Step 4 A Membership WARRANTY REGISTRATION: NOTEBOOK, ALL-IN-ONE PC, DESKTOP, MONITOR Reward Program ENJOY BENEFITS. Shout Out All customers who purchase a new MSI product and then complete registration and reply to the questionnaire will Promotions receive a 3-month warranty extension. This does not apply to product of which standard warranty has been expired. F Product Customers have to complete the guestionnaire in advance to get the full benefits. My Products MSI reserves the right to update or modify these terms and conditions of this program. This extended warranty service only can be applicable to the original region / location where consumers purchased Product Registration the notebooks/all-in-one. 🕝 Support \*If you have any questions about the warranty extension on offer, please direct your inquiries to local service hotlines or the MSI support service. Web Ticket \* The promotion excluded MOTHERBOARD and GRAPHICS CARD. **Ticket History** Reaiste

Apply for Service

## Register your MSI product - SN number registration

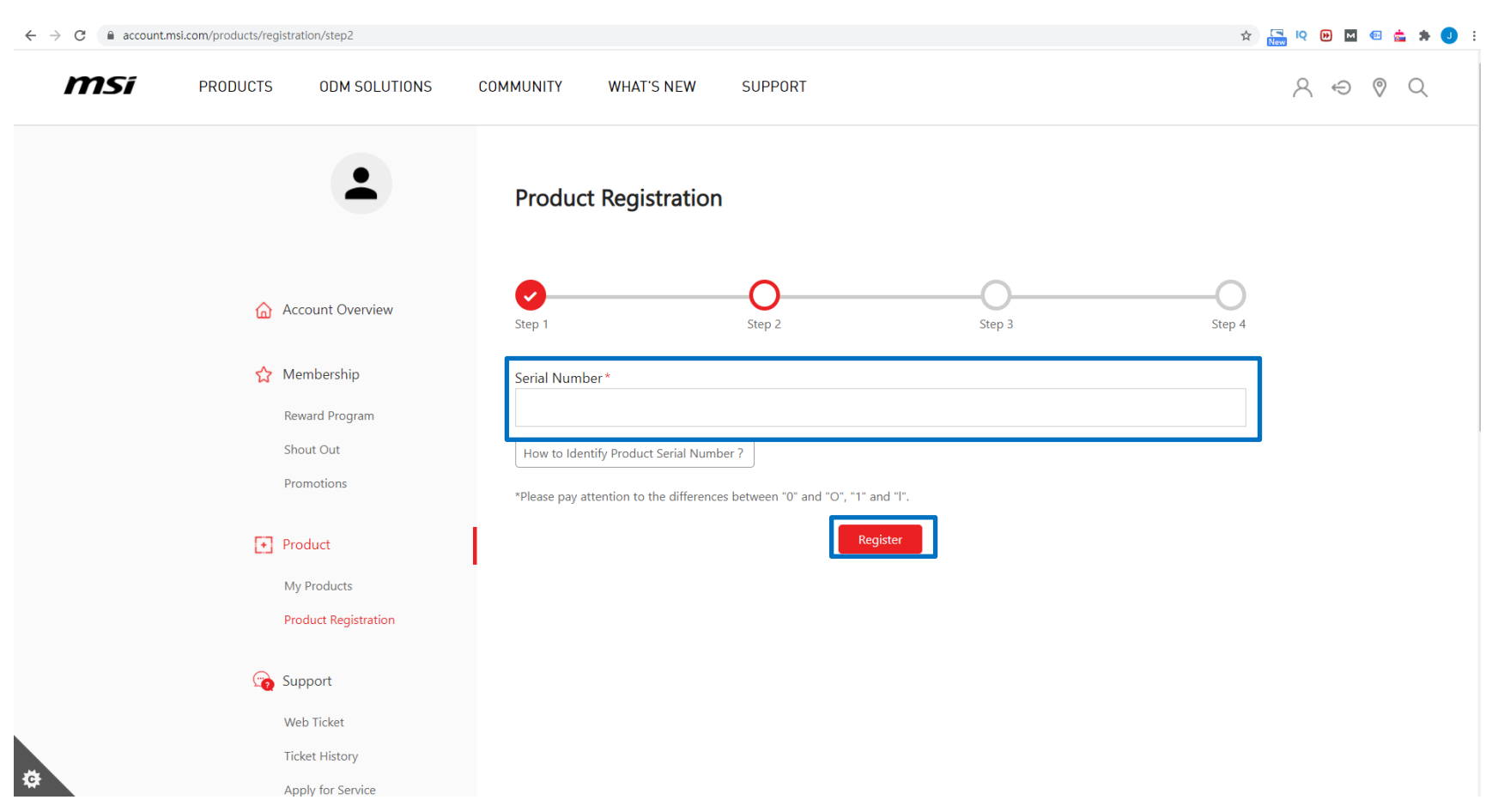

## How to Identify Product Serial Number?

|                         |                   |               |                     |             | ×            |        |
|-------------------------|-------------------|---------------|---------------------|-------------|--------------|--------|
|                         |                   | How to Ider   | ntify Product Seria | I Number ?  |              |        |
|                         | ,                 |               | ß                   |             |              |        |
|                         | кс Laptop         | All-in-One PC | Desktop             | Monitor     | ARM          | $\sim$ |
| 🟠 Account O             |                   | <u>1999</u>   |                     |             | ÷.           | Step 4 |
| 🟠 Membersh              | Motherboard<br>ip | Graphics Card | Chassis             | Gaming Gear | Gaming Chair |        |
| Reward Pro              | gra               |               | SSD                 |             |              |        |
| Shout Out<br>Promotions | Liquid Cooling    | Power Supply  | Storage             | Networking  | EV Charger   |        |
| 💽 Product               | (+)               |               |                     |             |              |        |
| My Product              | Handheld          | Gaming Pedal  |                     |             |              |        |
| Product Reg             | istration         |               |                     |             |              |        |

Web Ticket

Ticket History

Ċ

Apply for Service

## Fill in the Product Registration form

| nSi prod | UCTS ODM SOLUTIONS                       | COMMUNITY WHAT'S NEW SUPPORT                                                        | ♀ ♥ ♥  |
|----------|------------------------------------------|-------------------------------------------------------------------------------------|--------|
|          | •                                        | Product Registration                                                                |        |
|          | Account Overview                         | O         O         O           Step 1         Step 2         Step 3         Step 4 |        |
|          | Membership<br>Reward Program             | Product Type "<br>Monitor                                                           |        |
|          | Shout Out<br>Promotions                  | Product Name * Optix NAG274R                                                        |        |
|          | Product                                  | Model *<br>958 3CA78A 023                                                           |        |
|          | Product Registration Appointment Service | Serial Number *<br>CA7/23/2210188                                                   |        |
|          | 預約查询                                     | Region / Location *                                                                 |        |
|          | (2) Support<br>Web Ticket                | Lateon reputate                                                                     |        |
|          | Ticket History<br>Apply for Service      | Atta cz a s. v                                                                      |        |
|          | Repair Inquiry                           | 2021-04-07                                                                          |        |
|          | Account                                  | vmete sia gvo partnase trie product.<br>⊂ Retail store ● Orline retailer ─ Reseller |        |
|          | Login Management<br>Change Password      | Invoice must show product model, invoice date, and shop/vendo                       | r name |
|          | Subscribe                                | The invoice should include the model name, invoice date, and invoice number.        |        |
|          |                                          | 24_+-2_=<br>CReformat                                                               |        |
|          |                                          | Net State                                                                           |        |
|          |                                          |                                                                                     |        |

**MS**í

## Complete your product registration

#### ← → C account.msi.com/products/registration/step4 ☆ 🔚 🍳 🕑 🖬 💷 🎂 🗯 🤳 🗄 **MS**í Q Q G A PRODUCTS ODM SOLUTIONS COMMUNITY WHAT'S NEW SUPPORT **Product Registration** ~ ~ 1 ~ Account Overview Step1 Step2 Step3 Step4 ☆ Membership THANK YOU FOR YOUR REGISTRATION! **Reward Program** Shout Out Promotions Please fill out this questionnaire and help us to improve our products. • Product My Products Product Registration Appointment Service 預約查詢 👩 Support Web Ticket

## Go to "Promotions" and click redeem

Account Overview
 Product
 My Products
 Product Registration
 Activate MSI Care Plus
 Membership
 Reward Program

SHOUT OUT Promotions

Support

0

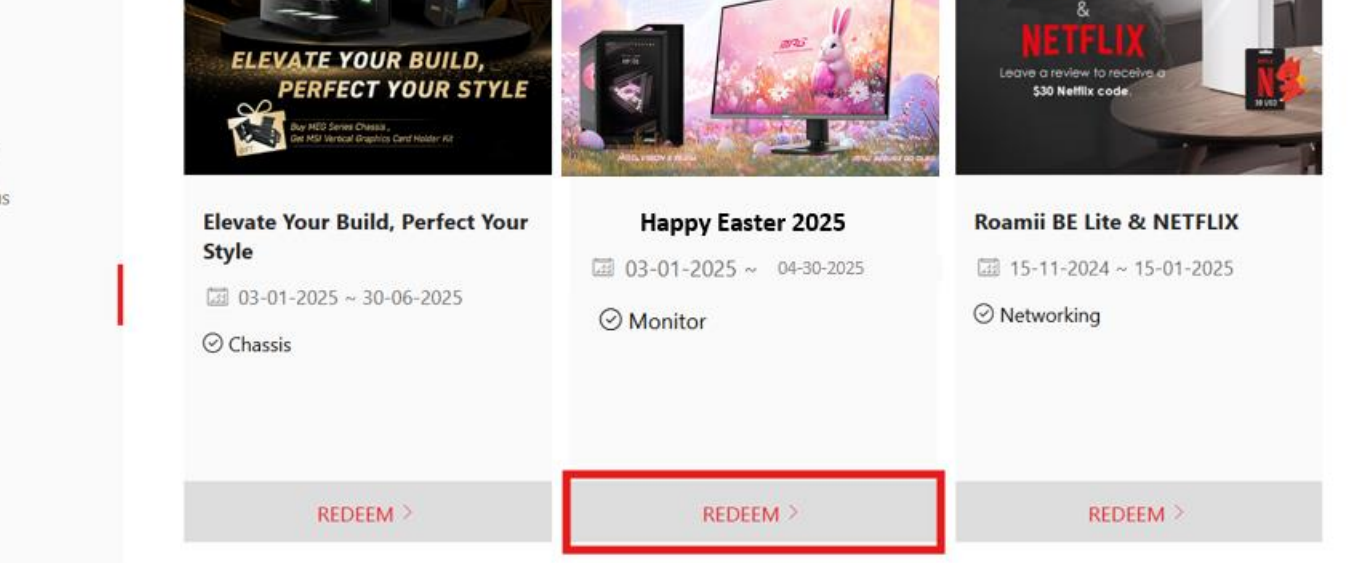

msi

cone

FOAMII BE Lite

Gaster

# Upload product S/N photo, fill in the required information and click next

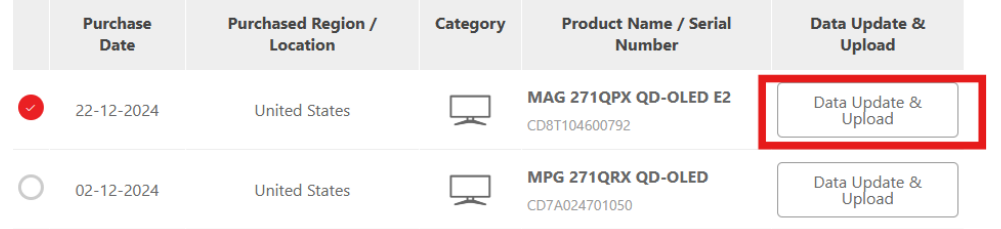

| Extra Information          |  |
|----------------------------|--|
| Username on the e-tailer * |  |
|                            |  |
| Title of the review *      |  |
|                            |  |
| Content of the review *    |  |
|                            |  |
| URL *                      |  |
|                            |  |
|                            |  |

Next

**MS**í

## Example of Uploaded Documents

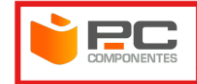

#### FACTURA SIMPLIFICADA

Nº de factura

Fecha: 02/12/2024

Forma de pago: Tarjeta

Pedido: Albarán:

| Código | Artículo                                                                            |        | Und | Total  |
|--------|-------------------------------------------------------------------------------------|--------|-----|--------|
|        | MSI MPG 321URX QD-OLED 31.5" QD-OLED UltraHD 4K 240Hz FreeSync<br>Premium Pro USB-C | 825.62 | 1   | 825.62 |
|        | Euro Solidario                                                                      | 1      | 1   | 1      |
|        | Abono de portes                                                                     | -5.74  | 1   | -5.74  |
|        | Portes                                                                              | 5.74   | 1   | 5.74   |

| Base Imponible | IVA          | REC.EQUIV. | Total factura |
|----------------|--------------|------------|---------------|
| 1              | (0%) 0       | (0%) 0     | 1€            |
| 825.62         | (21%) 173.38 | (0%) 0     | 999€          |
|                | 1,000€       |            |               |

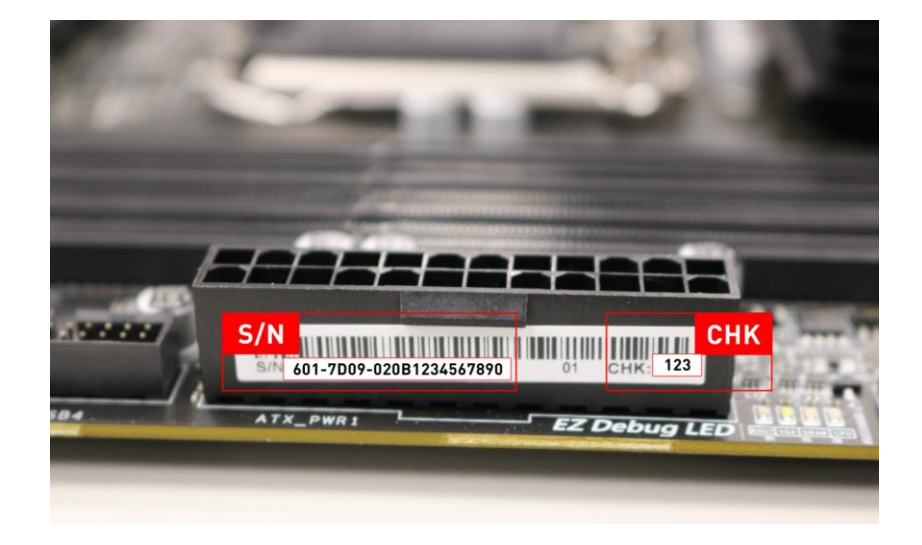

## Agree Terms and Conditions

C

2. account.msi.com/en/promotions/redeem/ ☆ × Terms and Conditions Account My Profile Privacy Policy Privacy Policy. We may ask You for information during the Event enrolment and product registration process that may, as applicable, include without limitation Your email, name, product serial number, redemption code, purchase information, and other voluntary information You provide. In addition, we may indirectly gather information from you via cookies or website embedded analytics. The information we collect will be used in the following manner: to run this Event, to verify Your eligibility, to contact You if needed, to ensure prize(s) can be sent to You, to store registered product data for as long as an ongoing relationship exists between us (eq. When You use our services such as warranty, eDM notices, etc.), and to use solely for internal market studies for developing better products and services. Your information will not be shared with third parties, except: i) to third party processors such as our internet service and website providers in order for us to execute this Event; or ii) when reporting or responding to actual or suspected breach of applicable laws to legal and regulatory authorities such as courts or the police to the extent needed. Because of the international nature of our business, we transfer information within the MSI group, and to third parties as referenced above, in connection with the purpose set forth in these terms and conditions. Therefore, we may transfer information to locations that may have different laws and data protection compliance requirements that those applicable in the location you are located. Further details of how Your information may be used and processed are detailed in MSI Privacy Policy. The MSI Privacy Policy constitutes a part of this Terms and Conditions, and is hereby incorporated by reference with full force and effect. □ I fully understand the contents of the Terms and Conditions and agree to them. □ I agree MSI may collect, use and process my personal data for marketing purposes and in accordance with the terms of MSI Privacy Policy.

## Promotion Redeem Confirmation

| <b>MSI</b> Store Produ | ts AloT Solutions What's New Community MSI for Business Service 💍 🕭 🔍 |
|------------------------|-----------------------------------------------------------------------|
|                        | Promotion Redeem Confirm                                              |
|                        | Redeem Products                                                       |
|                        | Product Type                                                          |
| Account Overview       |                                                                       |
|                        | Product Name                                                          |
| Product                |                                                                       |
| My Products            | Serial Number                                                         |
| Product Registration   | Perhas Date                                                           |
| Activate MSI Care Plus |                                                                       |
| ☆ Membership           | Purchased Region / Location                                           |
| Reward Program         | Proof of purchase                                                     |
| SHOUT OUT              |                                                                       |
| Promotions             |                                                                       |
| G Support              | invoice must snow product model, invoice date, and snop/vendor name   |
| Web Ticket             |                                                                       |
| Ticket History         | Product Barcode                                                       |
| Apply for Service      | Social number must be taken from the product itself:                  |
| Service History        | send normber most be taken from the product itself,                   |
| Live Chat              | photo of the colourbox will not be accepted                           |
| Account                | Le maximum                                                            |
| My Profile             | Extra Information                                                     |
| Login Management       | How did you hear about this promotion?                                |
| Change Password        |                                                                       |
| Subscribe              | Captcha                                                               |
|                        | Calculate to get the answer                                           |
|                        | 21 + 8 =                                                              |
|                        | Reformat                                                              |

### **MS**í

## Success

#### Message Dear Customer, Your request has been successfully sent. Application is under process, please keep in mind that all applications are checked by our staff and might take up to 7 ~ 14 working days. Thank you for your patience. Account Overview 습 If you didn't receive our email in your inbox, please kindly check in the Spam, Junk, Trash, Deleted Items, or Archive folder. + Product Back to Promotion Redeem History My Products Product Registration Activate MSI Care Plus Membership Reward Program SHOUT OUT Promotions

## **MS**i

## Step 2: Wait for the feedback from MSI Member Center

### NEXT-LEVEL AI PC

## If there any missing document, Will receive an email for notification

Promotion image

Dear Customer,

**MS**í

Thank you for purchasing an MSI product! Sorry to inform you that your redemption have some missing purchase proof.

Please go to product page and re-upload your purchase proof and promotion page re-redeem again.

https://account.msi.com/promotions/redeem/

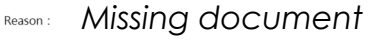

Thanks for your understanding. MSI customer service team

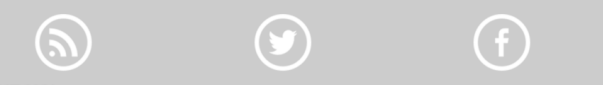

#### ABOUT MSI

MSI is a world leader in gaming, content creation and AIOT solutions. Botstered by its cutting, edge R8D capabilities and cutomer driven innovation, MSI has a wide ranging global presence spanning over 1200 counties. Its comprehensive lineage of patpas, graphics cards, monitors, motherboards, destrops, peripherals, servers, IPCs, robotic appliances, and vehicle infortaminent and telematics systems are globally acclament. Committed to advancing user experiences through the finest product audity, intullive user interface and design asthetics, MSI is a leading brand that shapes the future of technology. For more product information, please go to https://www.msi.com.

Copyright © 2020 Micro-Star Int<sup>1</sup> Co , Ltd. All rights reserved. Other company and MSI Member Center mentioned may be the trademarks of their respective

## Re-upload the missing document

| msi                                                | Store Products                      | AloT Solutions | What's New    | Community           | MSI for Business                                                        | Service                                                         | 8 <u>8</u> 9,                                                  |
|----------------------------------------------------|-------------------------------------|----------------|---------------|---------------------|-------------------------------------------------------------------------|-----------------------------------------------------------------|----------------------------------------------------------------|
|                                                    | •                                   | Promotion      | Redeem        |                     |                                                                         |                                                                 |                                                                |
| 🙆 Account (                                        | Dverview                            | Π.             |               |                     | Proi                                                                    | motion r                                                        | ame                                                            |
| Product My Produ Product R Activate N              | cts<br>egistration<br>ASI Care Plus | Pr             | omot<br>image | ion<br>e            | <ul> <li>Promotion</li> <li>Activity inv</li> <li>Redeem Lin</li> </ul> | Period :<br>roice date :<br>nit :                               |                                                                |
| Members Reward P SHOUT O Promotion                 | hip<br>rogram<br>UT<br>15           | Eligible Produ | cts Eligible  | Locations R         | iedeem Page                                                             | Terms and<br>Conditions                                         | Redeem Guide                                                   |
| Co Support<br>Web Ticke                            | et                                  | Redeem Record  | S Order ID    | Product Nam<br>Numb | e / Serial<br>er                                                        | Sta                                                             | tus                                                            |
| Ticket His<br>Apply for<br>Service Hi<br>Live Chat | tory<br>Service<br>story            |                | 6371429c45    | MEG Z790 ACE M      | Rec<br>AX                                                               | leem not qualified, Pl<br>redeem<br>Please help to at<br>Redeen | ease re-upload data and<br>again.<br>tach the invoice<br>Again |
| Account                                            |                                     | Redeem Produc  | ts            |                     |                                                                         |                                                                 |                                                                |
| My Profile<br>Login Ma<br>Change P.<br>Subscribe   | nagement<br>assword                 |                |               | No products<br>Regi | s eligible for redempt<br>ster Your Product                             | ion                                                             |                                                                |

#### Re-upload the missing document

Incomplete registration may result in the additional processing time if You are required to provide additional information.

**MS**i

## Success status

| <i>msi</i>   | Store        | Products | AloT Solutions | What's New     | Community      | MSI for Business                 | Service                 | 8 <u>\$</u> 9,    |
|--------------|--------------|----------|----------------|----------------|----------------|----------------------------------|-------------------------|-------------------|
|              |              |          | Promotio       | on Redeem      |                |                                  |                         |                   |
|              | -            |          |                |                |                |                                  |                         |                   |
|              |              |          |                |                |                |                                  |                         |                   |
|              |              |          |                |                |                | Proi                             | motior                  | name              |
| Account O    | verview      |          |                |                |                | 1101                             |                         | inanio            |
| -            |              |          |                | Promo          | tion           | Promotion                        | Period :                |                   |
| + Product    |              |          |                | imac           |                | <ul> <li>Activity inv</li> </ul> | oice date -             |                   |
| My Product   | ts           |          |                | innag          | Je             | - Activity inv                   | once dute .             |                   |
| Product Re   | gistration   |          |                |                |                | Redeem Lim                       | it:                     |                   |
| Activate M.  | si care Flus |          |                |                |                |                                  |                         |                   |
| ☆ Membersh   | ip           |          |                |                |                |                                  |                         |                   |
| Reward Pro   | gram         |          | Eligible Pr    | oducts Eligibl | e Locations    | Redeem Page                      | Terms and<br>Conditions | Redeem Guide      |
| SHOUT OU     | т            |          |                |                |                |                                  |                         |                   |
| Promotions   | 5            |          |                |                |                |                                  |                         |                   |
| Cupport      |              |          | Redeem Rec     | ords           |                |                                  |                         |                   |
| Support      |              |          | Redeem Dat     | te Order ID    | Produc         | t Name / Serial Numb             | ar                      | Status            |
| Web Ticket   | 2014         |          |                |                |                | ,                                |                         | Redeem Success    |
| Apply for S  | ervice       |          |                | 6371429c45     | MEG Z790 ACE N | IAX                              |                         | Your Redeem Code: |
| Service Hist | tory         |          |                |                |                |                                  |                         |                   |
| Live Chat    |              |          | Redeem Pro     | ducts          |                |                                  |                         |                   |
|              |              |          | -              |                |                |                                  |                         |                   |
| Account      |              |          |                |                |                |                                  |                         |                   |
| My Profile   |              |          |                |                | No product     | ts eligible for redempti         | on                      |                   |
| Login Mana   | agement      |          |                |                | Reg            | ister four product               |                         |                   |
| Subscribe    | ssword       |          |                |                |                |                                  |                         |                   |
| Sabachibe    |              |          |                |                |                |                                  |                         |                   |

## **MS**i

## Step 3: Get the prize

### NEXT-LEVEL AI PC

# Check your prize via *msi* your mailbox

Promotion image Dear Customer. Thank you for purchasing an MSI product! Promotion name Redeem for has been approved. Your activation code is: Prize To activate your code, please refer to Best Regards, MSI customer service team **ABOUT MSI** 

MSI is a world leader in gaming, content creation and AIoT solutions. Bolstered by its cutting-edge R&D capabilities and customer-drive innovation, MSI has a wide-ranging global presence spanning over 120 countries. Its comprehensive lineup of laptops, graphics cards, monitors, motherboards, desktops, peripherals, servers, IPCs, robotic appliances, and vehicle infotalniment and telematics systems are globally acclaimed. Committed to advancing user experiences through the linest product quality, intuitive user interface and design aesthetics, NSI is a leading brand that shapes the future of technology. For more product information, please go to https://www.msi.com.

Copyright © 2020 Micro-Star Infl Co., Ltd. All rights reserved. Other company and MSI Member Center mentioned may be the trademarks of their respective owners.

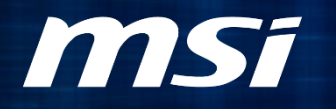

# How to activate/redeem a wallet code in steam

### NEXT-LEVEL AIPC

## Where you activate/redeem a wallet code in steam *msi*

- STEP 1:
- <a href="https://store.steampowered.com/account/redeemwalletcode">https://store.steampowered.com/account/redeemwalletcode</a>
- STEP 2: SIGN IN

| STEAM <sup>®</sup> STORE COMMUNITY ABOUT SUPPORT                 | 🧟 Install Steam 🛛 login 🗍 language 🔫 | STEAM* STORE COMMUNITY ABOUT SUPPORT |
|------------------------------------------------------------------|--------------------------------------|--------------------------------------|
| Your Store + New & Noteworthy + Categories Points Shop News Labs | search Q                             | SIGN IN<br>Steam account name        |
|                                                                  |                                      | Password                             |
| CHOOSE AN OPTION TO GET STARTED                                  | Your Steam Account Wallet Balance    | Sign In                              |
| Create Your Account SIGN IN                                      |                                      | Forgot your password?                |

Where you activate/redeem a wallet code in steam <sup>msi</sup>

STEP 3: add your steam wallet code

If you received more than one code, please add in separate

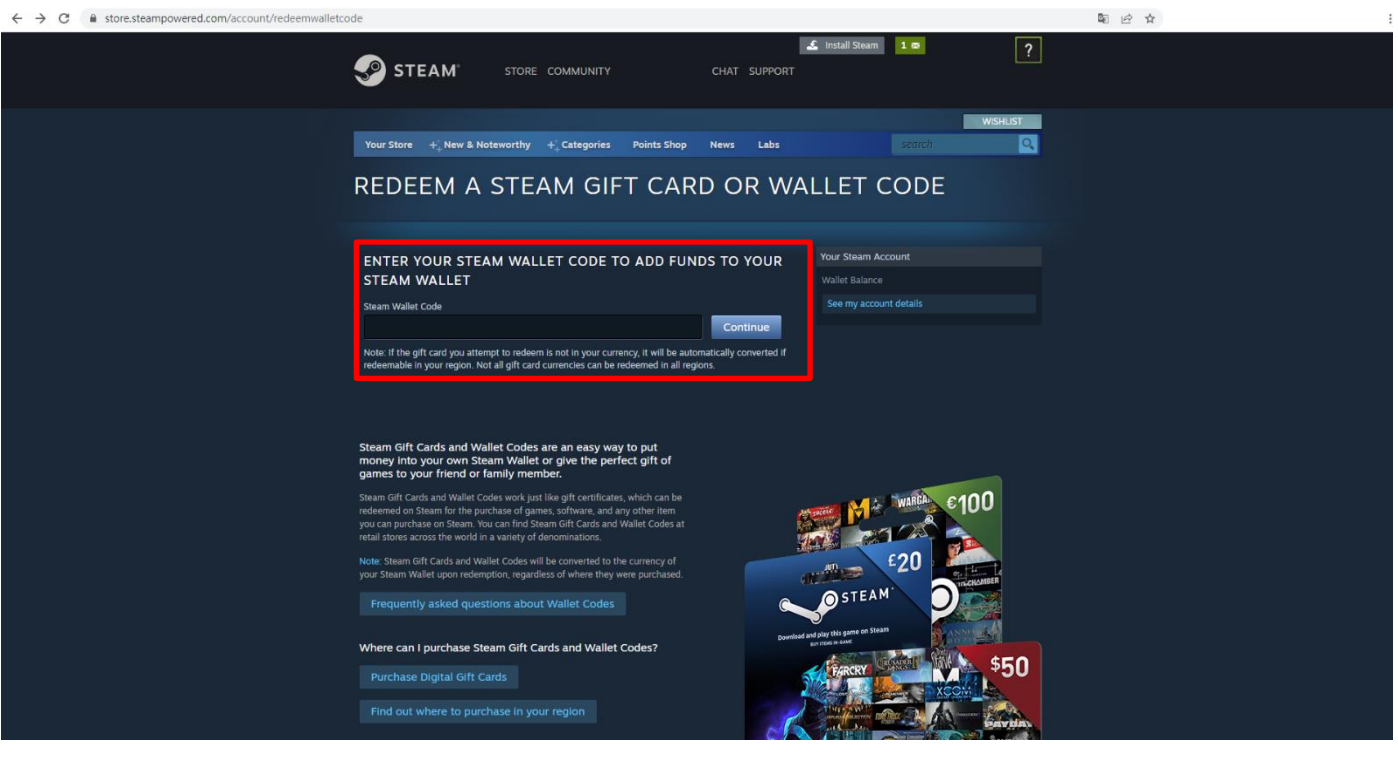

### Success

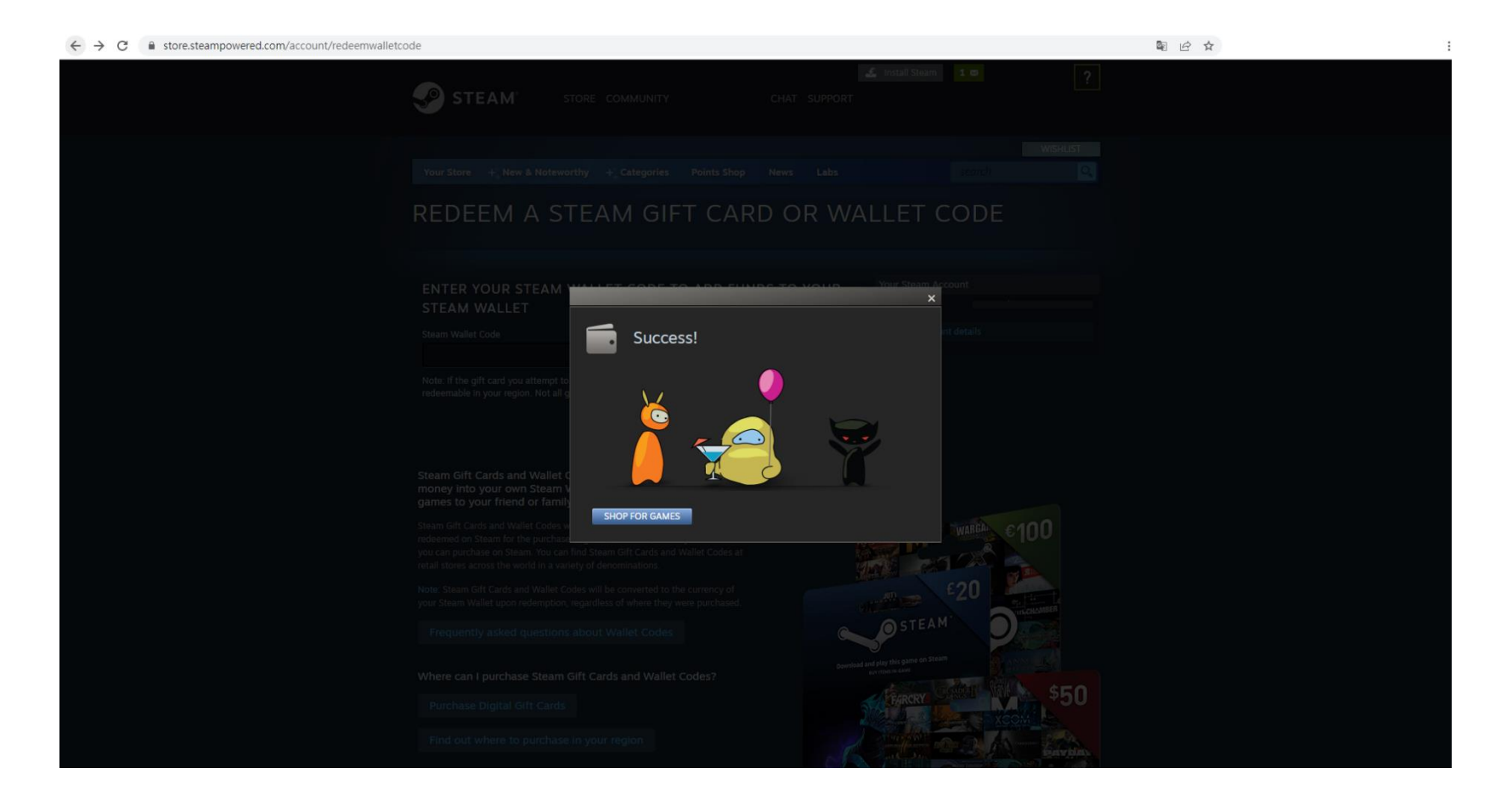

## Error Message

### Keys look like the following: AAAAA-BBBBBB-CCCCC

#### \*\*\*Steam wallet code contains 15 characters

| → C i store.steampowered.com/account/redeemwalletc | ode                                                                                                    |                                                          | ■ 6 ☆ | : |
|----------------------------------------------------|----------------------------------------------------------------------------------------------------|----------------------------------------------------------|-------|---|
|                                                    | STEAM' STORE COMMUNITY CHAT SUPPORT                                                                                                    | 🚣 Install Steam 1 🛛                                      |       |   |
|                                                    | Your Store + New & Noteworthy + Categories Points Shop News Labs                                                                                                    |                                                          |       |   |
|                                                    | There was an error redeeming the entered code.     The code may be invalid. Please carefully verify the characters as you re-enter the code and double check to see if you've mitipped your key, it, and 1 can look like, as can V and Y, and 0 and 0.     The code may not yet have been activated. It may take several hours after time of purchase before activation is completed by your retailer, please wait and ty redeeming the code again in a little while.     If the currency of the code you are attempting to redeem is different than the region in which you are located, you may not be the order by the fore activation is different than the region in which you are located, you may not bable to indeem this gift card to your account. If this is the case please networks to be installed where it was purchased.     If the problem persists, please contact <u>Steam Support</u> for further assistance. | Your Steam Account Wallet Balance See my account details |       |   |
|                                                    | ENTER YOUR STEAM WALLET CODE TO ADD FUNDS TO YOUR<br>STEAM WALLET<br>Steam Wallet Code<br>AAAA-BBBBB-CCCCC<br>Note: If the gift card you attempt to redeem is not in your currency, it will be automatically converted if<br>redeemable in your region. Not all gift card currencies can be redeemed in all regions.                                                                                                    |                                                          |       |   |
|                                                    | Steam Gift Cards and Wallet Codes are an easy way to put<br>money into your own Steam Wallet or give the perfect gift of<br>games to your friend or family member.<br>Steam Gift Cards and Wallet Codes work just like gift certificates, which can be<br>redeemed on Steam for the purchase of games, software, and any other item<br>you can purchase on Steam. You can find Steam Gift Cards and Wallet Codes at<br>retail stores across the world in a variety of denominations.                                                                                                    | WARE \$100                                               |       |   |